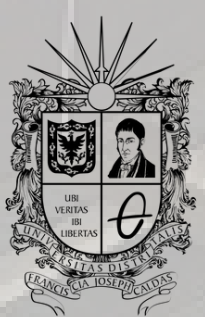

**UNIVERSIDAD DISTRITAL** FRANCISCO JOSÉ DE CALDAS

## INSTRUCTIVO INGRESO AL SISTEMA DE GESTIÓN ACADÉMICA

OFICINA DE POSGRADOS INGENIERÍA CIVIL

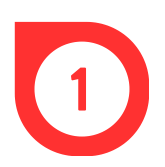

Ingresar al navegador de confianza (Google Chrome, Microsoft Edge, Mozilla Firefox, Opera, Safari, entre otros.)

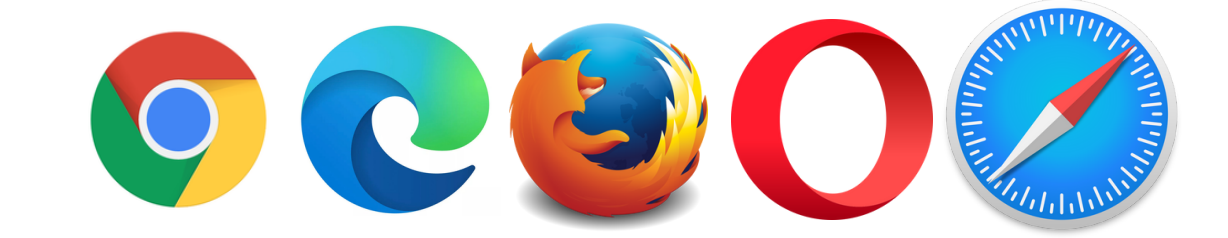

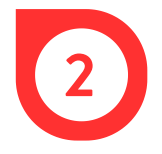

Poner en el buscador *Sistema de Gestión Académica Universidad Distrital* o ingresar directamente a través de https://estudiantes.portaloas.udistrital.edu.co/appserv/

| × + |                                                    |  |
|-----|----------------------------------------------------|--|
|     |                                                    |  |
|     |                                                    |  |
|     |                                                    |  |
|     | Sistema de Gestión Académica Universidad Distrital |  |
|     |                                                    |  |
|     |                                                    |  |
|     |                                                    |  |
|     |                                                    |  |

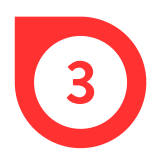

Una vez abierto, ingresar en *Usuario* el código personal de la universidad, en *Clave*, la respectiva contraseña, dar clic en la casilla de *No soy un robot* y finalmente, en *Ingresar*.

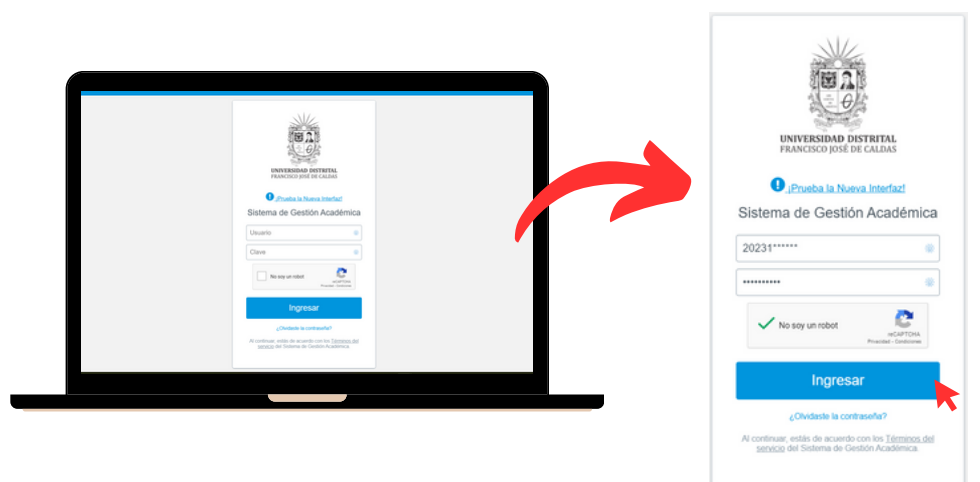

En caso de haber olvidado la contraseña, realizar los siguientes pasos:

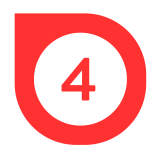

Dar clic en ¿Olvidaste la contraseña? y en la ventana de recuperación de contraseña, digitar el usuario y dar clic en *Buscar*.

| UNIVERSIDAD DISTRITAL<br>FRANCISCO (1955 DE CALLOS)<br>Preso la Neuva Inferez<br>Statema de Gestión Académica                                                                                                    | Formulario para recuperación de contraseñas     RECUPERACIÓN DE CONTRASEÑA     Hoy en día la seguridad en Intenet en Innámental para protegor nuesta información de podoles ladones     portegor euros en interestante por la tilomación lago una dance de acourádicad es años dancetad     protegor euros en interestina en Straamental     portegor euros en interestina en Straamental |
|----------------------------------------------------------------------------------------------------|----------------------------------------------------------------------------------------------------|
| Usuario                                                                                                    |                                                                                                    |
| Clave   No soy un robot  Clave  Clave Clave Clave  Clave  Clave  Clave  Clave  Clave  Clave  Clave  Clave  Clave  Clave  Clave  Clave  Clave  Clave  Clave  Clave  Clave  Clave C | Unano * 20231                                                                                                    |
| Ingresar                                                                                                    |                                                                                                    |
| ¿Ovidaste la contraseña?<br>Al continuar, estás de acuerdo con los <u>Anos, del</u><br><u>servicio</u> del Salema de Gestión Academica.                                                                                                    |                                                                                                    |

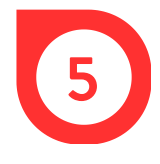

En la ventana de validación de información, seleccionar las opciones correctas a las tres preguntas relacionadas con los datos personales. y luego, dar clic en *enviar*.

|                                                | VALIDACIÓN DE IN                                                         | IFORMACIÓN                                               |
|------------------------------------------------|--------------------------------------------------------------------------|----------------------------------------------------------|
| Señor usuario, a cor<br>correcta para continua | tinuación se le presenta un formu<br>r con la recuperación de su contras | ilario con tres preguntas, seleccione la respuest<br>na. |
| 1. ¿Cuál de los siguientes nún                 | teros de teléfono tiene registrado en                                    | el sistema?                                              |
| 3811744                                        | 7623282                                                                  | Sin registro                                             |
| <ol> <li>Cubi da las siguiantes dos</li> </ol> | crimper hans registrada en el sistem                                     | •                                                        |
| CILC2 a Sur No. 152 - 66                       | Cro 20 No. 8 p. 21 Eato                                                  | Cin register                                             |
| CILO3 # OUT IND, 102 * 00                      | 0                                                                        | On registro                                              |
|                                                |                                                                          | •                                                        |
| Cuál de los siguientes núr                     | teros de identificación le pertenece?                                    |                                                          |
| Cuál de los siguientes nún     123467676       | teros de identificación le pertenece?<br>123496789                       | 123460235                                                |

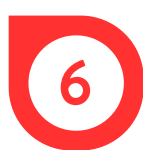

Ingresar al correo institucional y dar clic en el enlace enviado por la universidad con el asunto *Restauración de la contraseña del sistema de Gestión Académica*.

| Resta | uración de la                        | contraseña del                                 | sistema de Gestió                           | n Académica 🛛 🖉 🗸                     | €, ~         |
|-------|--------------------------------------|------------------------------------------------|---------------------------------------------|---------------------------------------|--------------|
| U     | UNIVERSIDAD<br>Pare:<br>CC:          | DISTRITAL FRANCIS                              | CO JOSÉ DE CALDAS <                         | restaurarclave@correo.udistrital.edu. | co> 😳 …      |
|       | Fecha de envio:<br>Señor usuario, se | ha recibido una solici                         | itud de restauración de c                   | ontraseña del usuario: 20 Est         | e mensaje ha |
|       | sido generado a<br>Para completar e  | utomáticamente, favor<br>I proceso de recupera | no responder.<br>ción de clave, por favor c | de click en el siguiente enlace:      |              |
|       | Ir a la consola de                   | recuperación de mi c                           | lave >>>                                    |                                       |              |
|       | Este enlace cadu                     | ca a las 11:59:59 p.m. o                       | del día que fue enviado e                   | este correo.                          |              |
|       | S Responder                          | h Responder a to                               | odos 🥏 Reenviar                             |                                       |              |

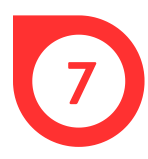

Por último, digitar la nueva clave y dar clic en *Cambiar Contraseña*.

|      | CAMBIO DE CONTRASEÑA                                                                                                    |
|------|----------------------------------------------------------------------------------------------------|
|      | Hoy en día la seguridad en Internet es fundamental para proteger nuestra información de posibles ladrones<br>informáticos, en la oficina o en nuestra casa podemos tener información muy valiosa que es fundamenta<br>proteger, esto hace muy importante poner la información bajo una clave de acceso difícil de adivinar.                                                                                                    |
|      | Este punto es fundamental ya que la mayoría de las personas utilizan las palabras mas fáciles de recordar, le<br>mas común es poner nombres de mascotas, números de documentos de identidad, fechas de aniversarios<br>etc. esto es un gran error ya que facilita el poder acceder a personal no autorizado a sus datos, también una<br>mala elección de clave puede producir un posible intruso en sus datos, pueden obtener de usted toda la<br>información que pretendía proteger con una mala elección de clave de acceso. |
|      | Nota. No digite la clave en presencia de otras personas, recuerde que usted es el único responsable e<br>interesado en la información aquí guardada.                                                                                                    |
|      | Cualquier inquietud, sugerencia o inconsistencia en la información por favor remita un correo a:<br>computo@udistrital.edu.co                                                                                                    |
|      |                                                                                                    |
| mb   |                                                                                                    |
| uar  | io:                                                                                                    |
| uu   |                                                                                                    |
| luev | a contraseña "                                                                                                    |
| onfi | rmar nueva contraseña *                                                                                                    |
|      |                                                                                                    |

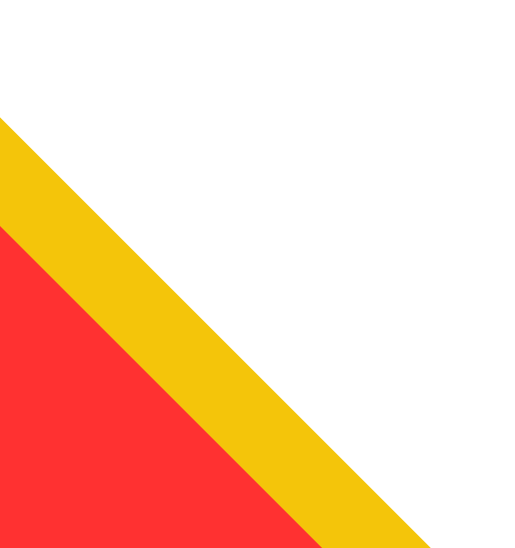